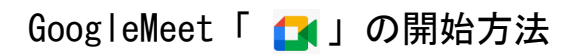

【Google Classroom「 🖪 」から Meet「 🚺 」につなぐ方法】

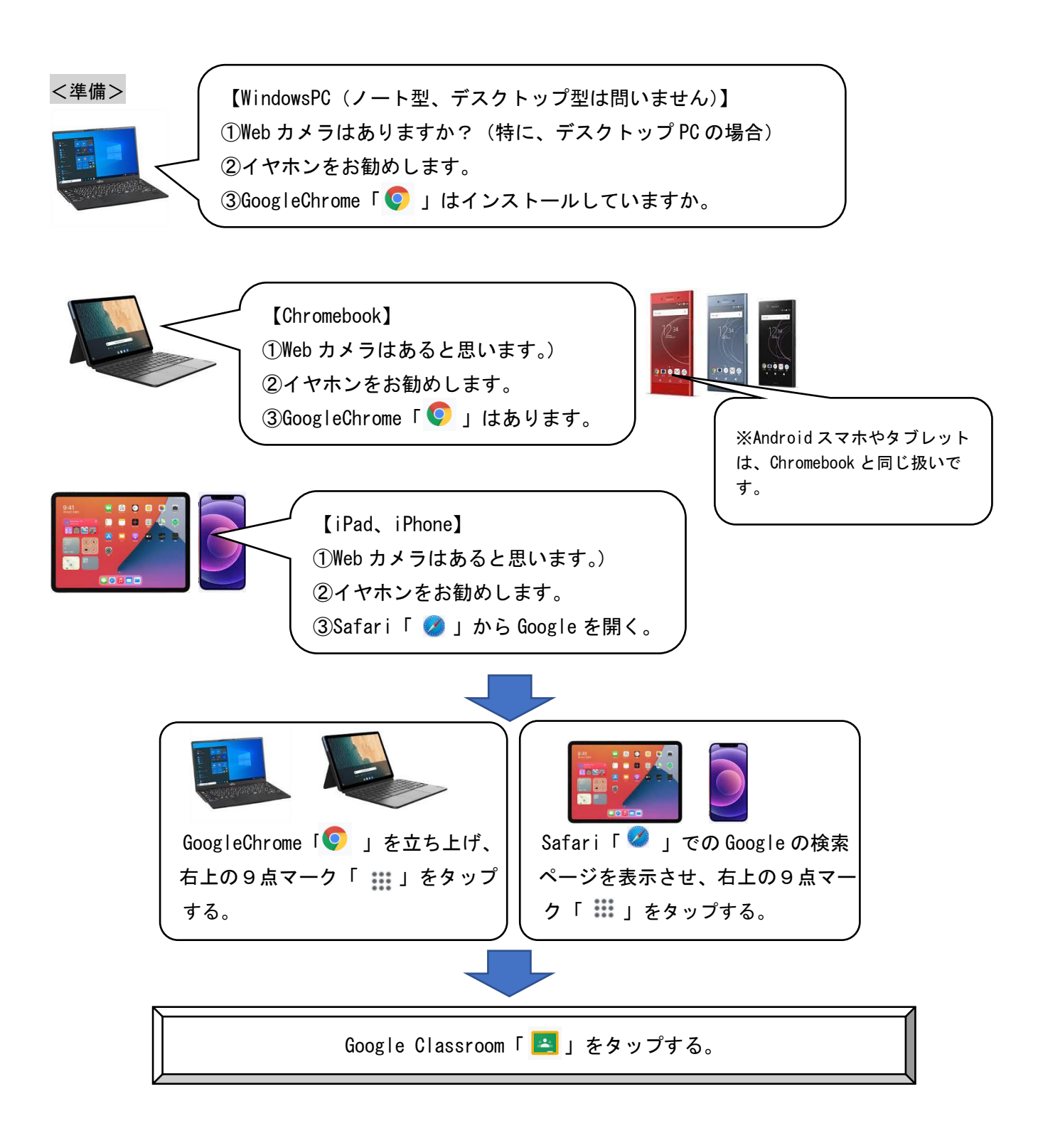

①Google Classroom A を開き、指定クラス名「〇年〇組 オンライン」の下に表示されている Meet のリンクをタップする。

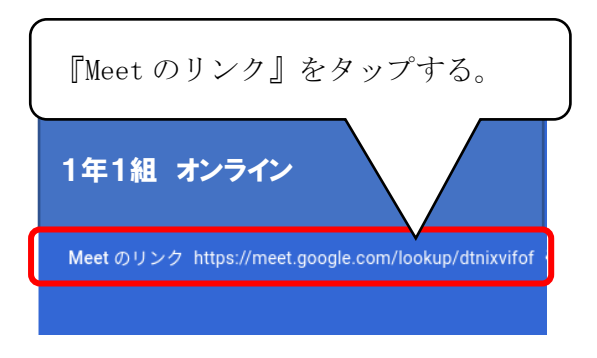

②「今すぐ参加」をタップする。

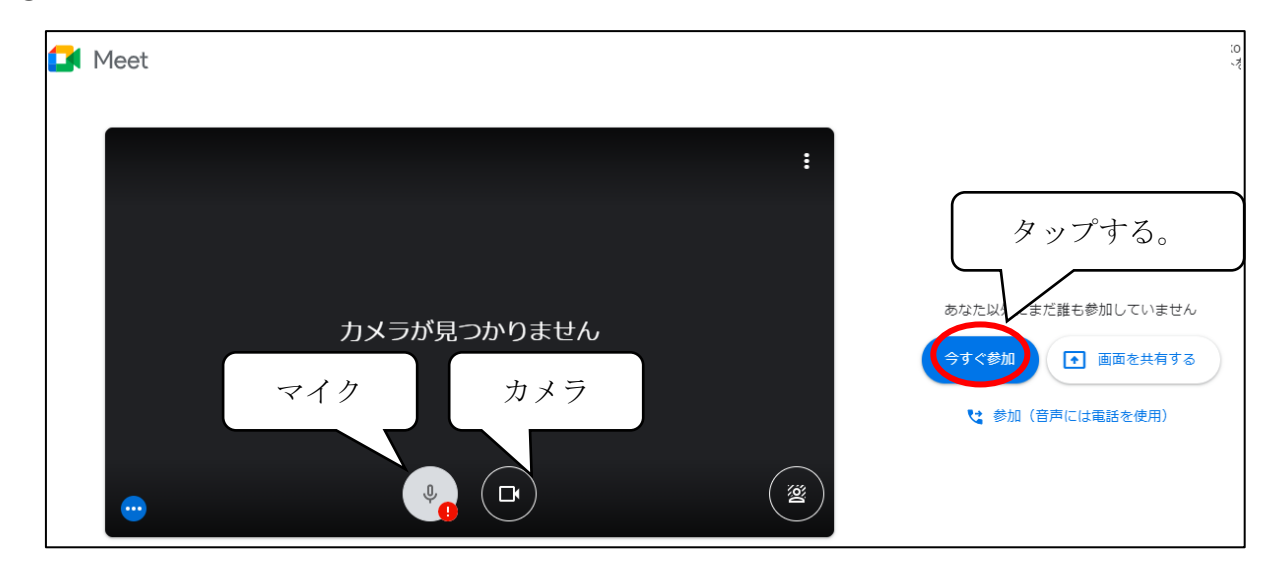

(\*基本的にカメラはオン、マイクをオフにして授業を受ける。発話するときだけマイクをオンにする。)

※背景をどうするか、保護者の方と確認をお願いします。 ※児童生徒が一番初めに会議に入ることがないように。(学校で授業が立ち上がってから)